## Adding a share in the mobile app

1. Log into the mobile app.

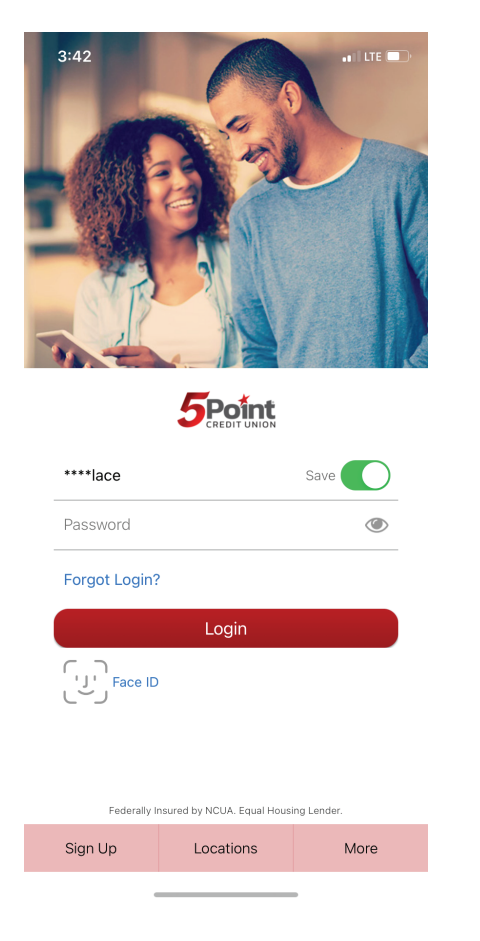

2. Click on the "More" button.

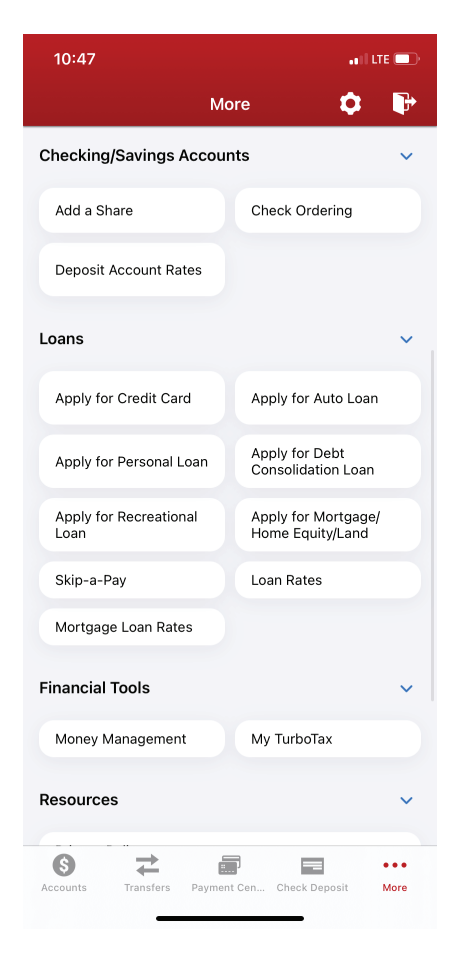

## 3. Click on "Add a Share."

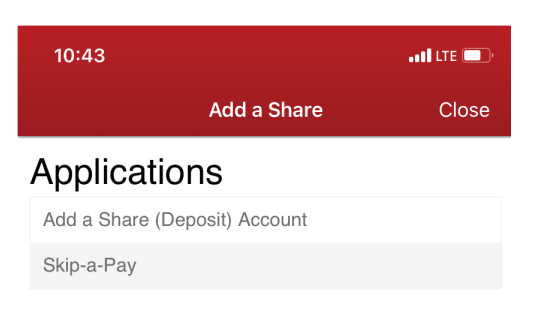

## 4. Choose "Add a Share (Deposit) Account" and fill out the application.

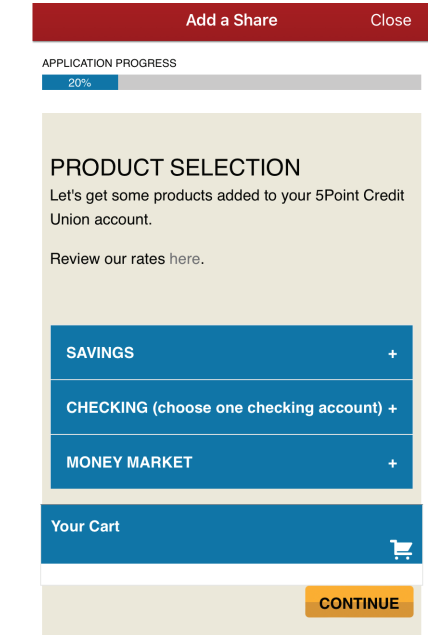